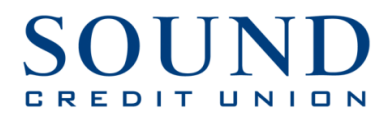

If you are using Windows 10 Edge from Microsoft, you may need to change your pop-up blocker settings to view eStatements.

Instructions to do this are below.

- 1. Login to online banking using the Edge browser
- 2. Click the 'eStatements' button from the top menu

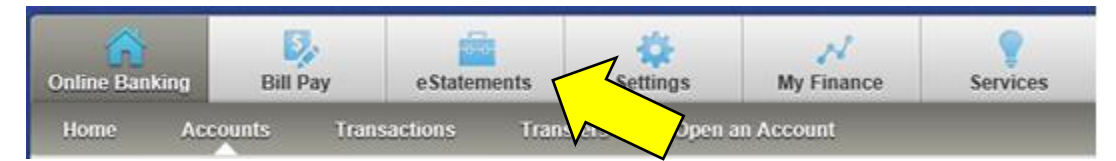

- 3. A new tab or window will launch for eStatements
- 4. A prompt that Microsoft Edge blocked a pop-up from cm.netteller.com will appear at the bottom of the eStatement tab/window
- 5. Select the option to 'Always allow' the pop-ups for eStatements

|                                                                               | Microsoft Edge blocked a pop-up from cm.netteller.com. | Allow once | Always allow | ×            |  |
|-------------------------------------------------------------------------------|--------------------------------------------------------|------------|--------------|--------------|--|
| 6. The current eStatement window will display an error and needs to be closed |                                                        |            |              |              |  |
|                                                                               | 7. Close only the eStatement tab/window                |            |              | $\checkmark$ |  |

| No account number given. Try again |                |                         |       |  |
|------------------------------------|----------------|-------------------------|-------|--|
|                                    | Account Number | Password<br>Login Reset | Close |  |

- 8. From Online Banking click the 'eStatement' tab again
- 9. A new eStatement tab/window will display normally with the list of your statements